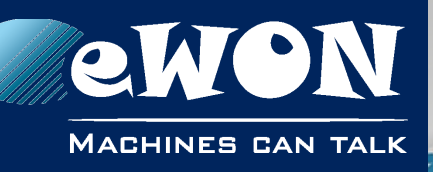

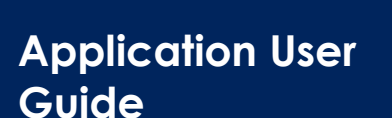

AUG 057 / Rev. 1.1

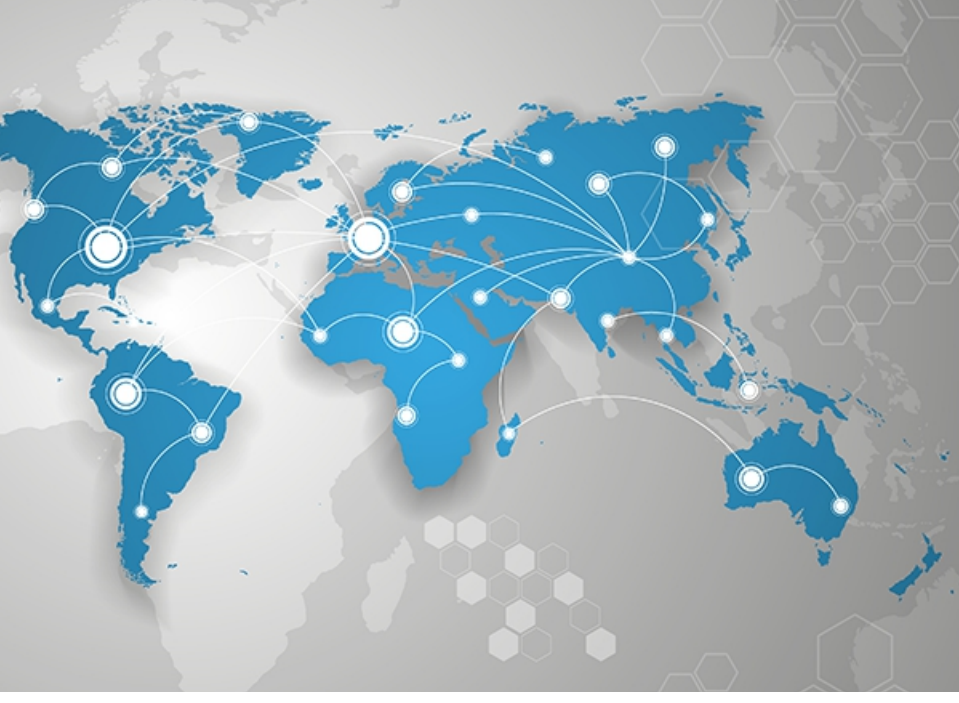

# eCatcher - Security Features with a Talk2M Pro Account

This application guide describes the security features of eCatcher 5 with a Talk2M Pro account.

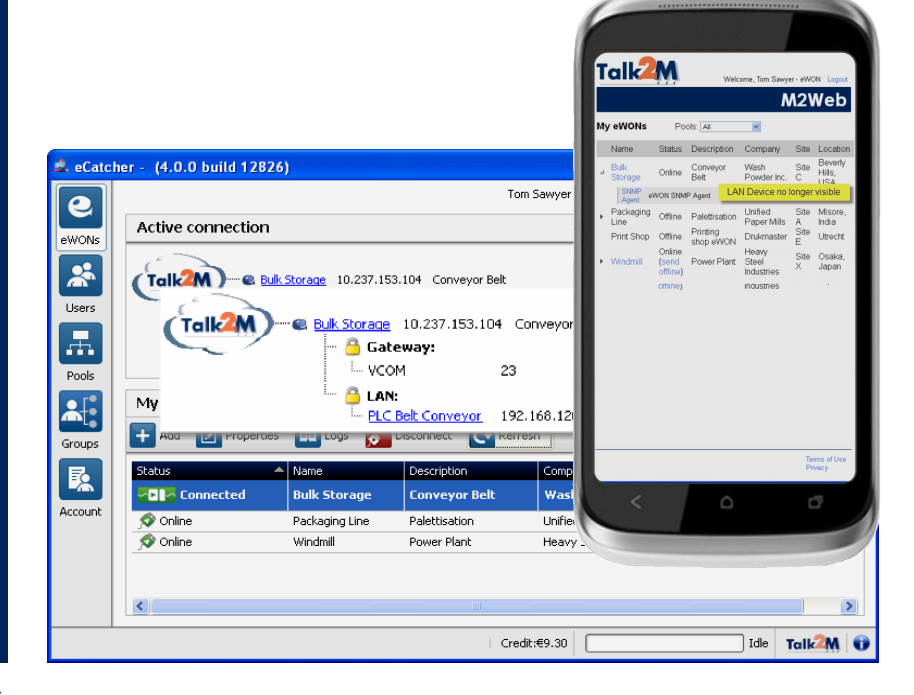

# support.ewon.biz

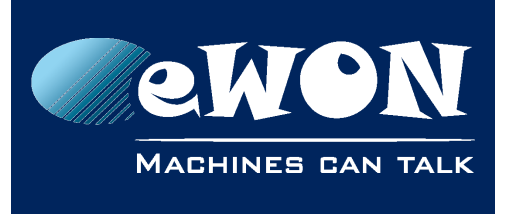

# **Table of Contents**

| 1. | General Information                                  | 3   |
|----|------------------------------------------------------|-----|
|    | Scope                                                | . 3 |
|    | Reference documents                                  | . 3 |
|    | Software Requirements                                | . 3 |
| 2. | Security is #1 Priority                              | 4   |
|    | For Us                                               | . 4 |
|    | And for You!                                         | . 4 |
|    | Talk2M Pro vs Free+ Account                          | . 5 |
| 3. | Password Policy                                      | 6   |
| 4. | Two Factor Authentication                            | 7   |
|    | In practice, how does it work ?                      | . 7 |
|    | What if the user does not receive the text message ? | . 9 |
|    | Will the text messages be charged?                   | . 9 |
|    | Backup mobile phone number ?                         | 10  |
|    | What is the "Remember this PC" option ?              | 10  |
|    |                                                      | 11  |
| 5. | Users, Groups, Pools and Roles                       | 13  |
|    | Concept                                              | 13  |
|    | Creating a New User                                  | 13  |
|    | Disable and Delete User                              | 16  |
| 6. | eWON Access Control                                  | 17  |
| 7. | Advanced Firewall Features                           | 18  |
|    | LAN Level Access Control                             | 18  |
|    | Gateway Level Access Control                         | 20  |
|    | Service Level Access Control                         | 22  |
| R  | evision                                              | 24  |
|    | Revision History                                     | 24  |

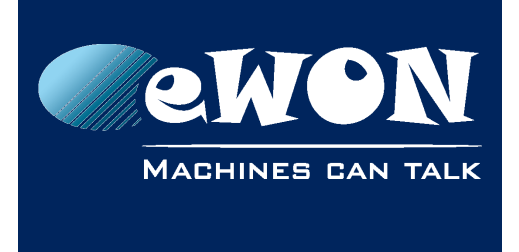

# 1. General Information

## Scope

The present manual addresses the security-related features of eCatcher 5 with a Talk2M Pro account.

### **Reference documents**

Click on the hyperlink to download the relevant document.

- [R1] <u>AUG-028-0-EN-(Talk2M Pro Account Configuration)</u>
- [R2] AUG-056-0-EN-(eCatcher 5 Security Features with a Talk2M Free+ Account)

### **Software Requirements**

- eCatcher version 5 or higher must be installed on your PC. You can download eCatcher 5 from our support website <u>http://support.ewon.biz</u>
- You need to have created your Talk2M Pro account as explained in [R1].
- The eWONs you want to connect to need to have firmware version 6.1 s2 or higher.

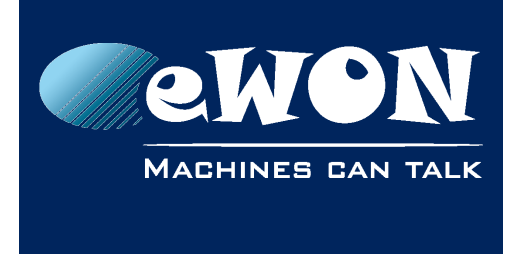

# 2. Security is #1 Priority

## For Us

Offering products featuring top-notch security is eWON's priority number one. That's why eCatcher 5, our Talk2M VPN connection utility, has tools that will help you to comply with your corporate IT security policies.

In addition to the security features described in this document at the eCatcher level, there are numerous security features included in the eWON itself :

- Password protected Web & FTP access
- Configurable user permissions (10 topics)
- Configurable WAN traffic control
- Configurable traffic forwarding
- •
- Configurable allowed VPN source-IPs and target-IPs, including port definition
- Configurable IP-Services ports
- Encryption of sensitive data (option)
- Password protected reconfiguration of IP address (option)
- Configurable static routing
- Etc...

For more information about these eWON features, see <u>http://support.ewon.biz</u>

# And for You!

Considering the ongoing challenge of keeping corporate IT security to the level that is appropriate to YOUR business, it is our duty at eWON to put the relevant toolbox at your disposal. eCatcher 5 and Talk2M provide you all necessary tools to customize the level of security to the specific requirements of the infrastructure used to make remote connections to your equipment.

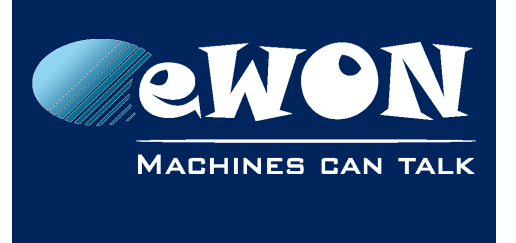

### Talk2M Pro vs Free+ Account

The current document covers eCatcher 5 in combination with a **Talk2M Pro** account. Another document covers the features available with a Talk2M Free+ account, see [R2].

As compared to Talk2M Free+, **Pro** has a number of additional features allowing to:

- implement a highly secured access control policy for users, eWONs and devices
- establish concurrent secure VPN connections

#### - Good to know -

The differences in features between the Free+ and Pro accounts are managed at the Talk2M level. The eCatcher application remains the same. Depending on the connected account, eCatcher shows or hides the corresponding features on the interface. This means you don't need to install new software when you upgrade your Free+ to a Pro account.

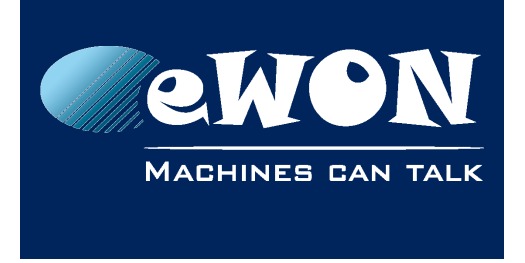

# 3. Password Policy

The Password Policy defines the password syntax requirements for all users of the account. Only members of the Administrators group can edit the Password policy.

The path to the Password Policy is:

```
Account > Show advanced properties > Password Policy > Modify...
```

The following popup appears:

| - | 🕹 Edit Password Policy 🛛 🔀                                     |
|---|----------------------------------------------------------------|
|   | Minimum length: 8 🗢 characters                                 |
|   | At least one letter                                            |
|   | At least one digit                                             |
|   | At least one special character                                 |
|   | At least one digit OR one special character                    |
|   | 🖌 Passwords expire after 🛛 90 📚 days                           |
|   | Visers must create at least 1 🖨 different successive passwords |
|   | OK Cancel                                                      |

The minimum length of the password is configurable between 6 an 45 characters The user can be forced to have his password:

- having a minimum length [6..45]
- use at least one letter
- use at least one digit
- use at least one digit OR one special character
- at least one special character [%, \$, @, etc.]
- expire every [10..999] days
- different than the [1..999] previous one(s)

#### - Important -

If the admin user changes the Password Policy while users have already been created, their existing passwords remain valid even if they do not meet the new policy. The new policy will apply only to new users or if the existing user changes his password.

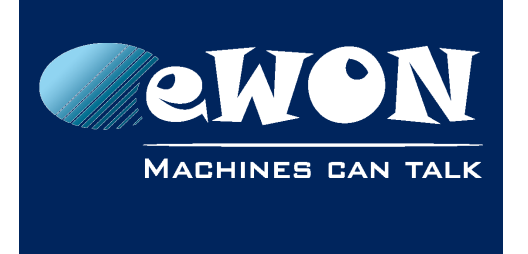

# 4. Two Factor Authentication

To increase the security of your Talk2M account, we strongly recommend to activate the two-factor authentication.

Two-factor authentication provides unambiguous user identification by means of the combination of two different components. These two different components are generally something that the user knows and something that he possesses (or that is inseparable from him).

When it comes to eCatcher and M2Web connections, the second authentication factor will involve the mobile phone of the user. A text message that contains a one-time-valid, dynamic passcode consisting of 4 digits will be sent to the cell phone.

### In practice, how does it work?

If the two-factor authentication is enabled for a user, then to log into his account, the user will first need to encode his username and password.

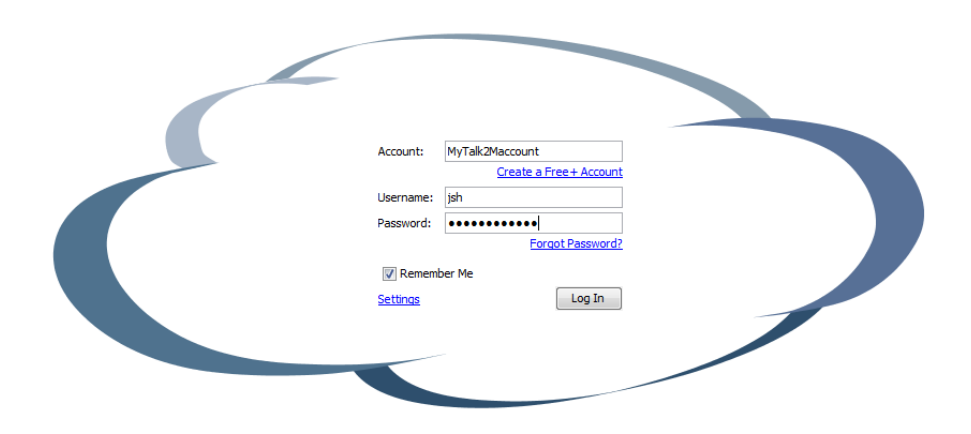

The Talk2M system will then send a text message to the mobile phone number encoded for this user.

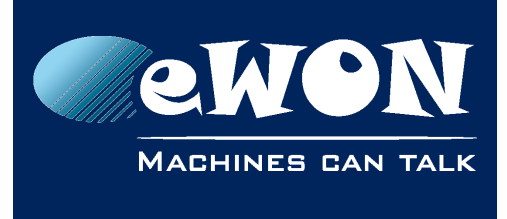

### **Chapter 4** Two Factor Authentication

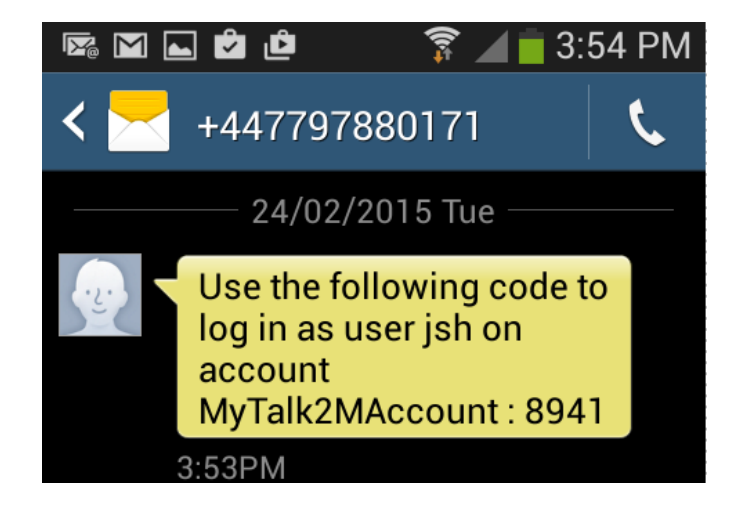

The text message contains the passcode required for the two-factor authentication.

To complete the login process, the user will need to enter that passcode inside the Security code field.

|   | Because 2-factor login verification is enabled, a security code is required to login<br>The security code has been texted to you at your phone number ending in XX46<br>Security code : | l.<br>18. |
|---|----------------------------------------------------------------------------------------------------|-----------|
|   | Remember this PC                                                                                                    |           |
| • | Log In Cance                                                                                                    |           |

#### - Note -

The user has 3 attempts to encode the correct passcode, otherwise the user login will be blocked for a certain period (30 minutes).

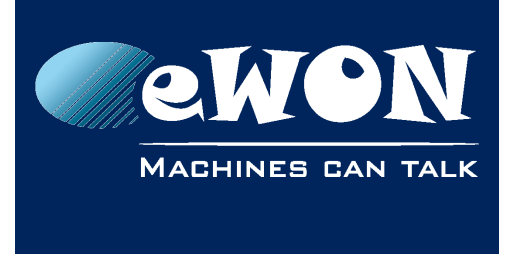

#### What if the user does not receive the text message?

If for some reason the user did not receive the text message, he can click on the "resend the SMS" link.

|   | Because 2-factor login verification is enabled, a security code is required to login.<br>The security code has been texted to you at your phone number ending in XX4618.<br>Security code :<br>Resend the SMS | I |
|---|----------------------------------------------------------------------------------------------------|---|
| • | Log In Cancel                                                                                                    |   |

The user can then decide to resend the text message to the same phone number (the mobile number encoded for the user) or to send the text message to the backup phone number that was also encoded for the user.

| I did not receive the code                              |   |
|---------------------------------------------------------|---|
| Resend the SMS to your primary phone ending with XX4618 | ] |
| You have no access to your primary phone                |   |
| Send the SMS to you backup phone ending with XX3586     |   |
| Cancel                                                  | ] |

### Will the text messages be charged?

Security is a top priority for eWON and Talk2M. That's why the text messages for the two-factor authentication will be free of charge.

However we reserve us the right to contact the administrator of the Talk2M account in case of abuse.

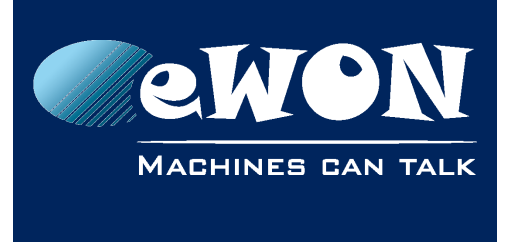

#### Backup mobile phone number?

During the user configuration, you'll be asked to encode the mobile phone number of the user for the two-factor authentication.

You will also have the possibility to put a backup mobile phone number, which could be used for example in case the first mobile phone is not accessible, was lost or is damaged.

So it is strongly recommended to encode a backup mobile phone number for each user.

#### - Note -

For users with administrator rights it is a requirement to encode the backup mobile phone number.

#### What is the "Remember this PC" option ?

The "Remember this PC" option allows eCatcher to use the PC of the user instead of the text message for the second authentication factor.

During the two factor authentication login, the user can check the "Remember this PC" option when he writes the passcode received on his mobile phone.

| Because 2-factor log<br>The security code ha | in verification is enabled, a security code is required to login.<br>Is been texted to you at your phone number ending in XX4618. |
|----------------------------------------------|----------------------------------------------------------------------------------------------------|
| Security code :                              |                                                                                                    |
| Remember this PC                             |                                                                                                    |
|                                              | Log In Cancel                                                                                                    |

7

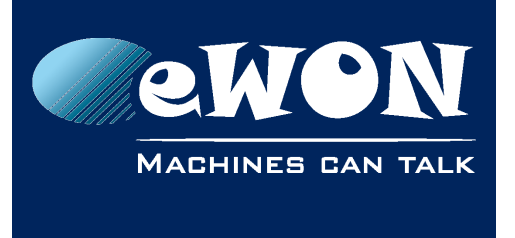

This will allow him to login the next time from this PC by entering only the username and password. The passcode reception by text message is not required anymore as his PC (a physical object only he possesses) is now the second authentication component.

#### - Important -

Do NOT use the "Remember this PC" option, if you are not connected using your own PC or tablet.

The Administrator of the Talk2M account can decide if the "Remember this PC" option is authorized or not for the Talk2M account.

The expiration time of the "Remember this PC" can also be configured. It can for example be set to 30 days. This means that the user will need to use, at least every month, the passcode received by text message as second authentication component.

#### - Note -

A revoke feature exists for the "Remember this PC" option. An administrator of the account can revoke all "Remember this PC" authorizations of a user. This means that the user will need to use once again the text message as second authentication component at the next logon.

#### How to enable/configure the two factor authentication on my account?

Inside the account menu you can configure the general settings of the two-factor authentication.

The path to the Two Factor Authentication Policy is:

```
Account > Security Policy > Modify 2-Factor authentication policy...
```

The following pop-up appears:

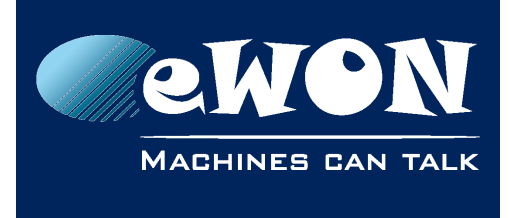

| 2 Edit Two-factor authentication Policy                        |  |  |  |  |  |
|----------------------------------------------------------------|--|--|--|--|--|
| Two-factor authentication is enabled by default for new users. |  |  |  |  |  |
| The 'Remember this PC' option is allowed.                      |  |  |  |  |  |
| ✓ 'Remember this PC' expires after 30 → days.                  |  |  |  |  |  |
| OK Cancel                                                      |  |  |  |  |  |

The options allow to enable the two-factor authentication for all new users and to enable and configure the "Remember this PC" option.

Then for each user of your Talk2M account, you can activate and configure the two-factor authentication settings.

Select the user inside the user list and open the properties window

```
Users > Properties > Security > Enable Two-factor authentication...
```

The following pop-up appears:

| Enable two-factor authentication                                                  | ×                                                                                                    |  |  |  |  |  |
|-----------------------------------------------------------------------------------|----------------------------------------------------------------------------------------------------|--|--|--|--|--|
| Two-factor authentication adds a                                                  | an extra layer of security to the login                                                                                                    |  |  |  |  |  |
| With Two-factor authentication, the us<br>A verification code will be sent by SMS | With Two-factor authentication, the user not only has to know her password, she also needs her mobile phone to login.<br>A verification code will be sent by SMS to her mobile phone. |  |  |  |  |  |
| Let the user enter her mobile ph                                                  | Let the user enter her mobile phone number at first login                                                                                                    |  |  |  |  |  |
| Let me enter the user mobile photon                                               | one numbers                                                                                                    |  |  |  |  |  |
| Mobile phone number :                                                             |                                                                                                    |  |  |  |  |  |
| Backup mobile phone number :                                                      |                                                                                                    |  |  |  |  |  |
|                                                                                   | OK Cancel                                                                                                    |  |  |  |  |  |

Here you can decide either to encode the mobile phone number of the user or let the user encode and validate his phone number on next login.

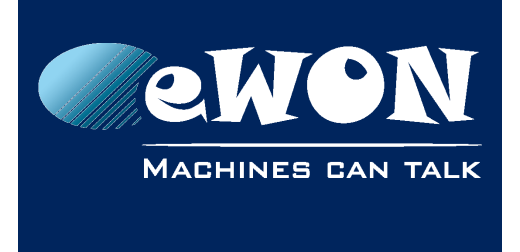

# 5. Users, Groups, Pools and Roles

## Concept

- A User always belongs to at least one Group.
- An **eWON** is always included in at least one **Pool**.
- Every Group has at least one Role.
- The **Roles** assigned to a **Group** define the permissions of the **Users** included in this **Group**.

To create *Groups*, *Pools* and assign *Roles* please refer to document [R1].

### Creating a New User

The path to create a New User is:

Users > Add

The following page appears (New User wizard page 1):

| 🛋 New User       |                                              |          |                |
|------------------|----------------------------------------------|----------|----------------|
| User Name:       | JFK                                          |          |                |
| Full Name:       | John Kennedy                                 |          |                |
| Email:           | pbt@ewon.biz                                 |          | Password       |
| Description:     | In Memoriam                                  |          | gauge          |
| Mobile:          | 0474263200                                   |          |                |
| New password     | •••••                                        |          |                |
| Confirm password | •••••                                        |          |                |
|                  | User must change the password at next logon. |          |                |
|                  | Password never expires.                      |          |                |
| Permissions:     | Vame is public V May edit own properties     | ] May ch | nange password |
|                  |                                              |          |                |
|                  | [                                            | Next >   | Cancel         |

Security related items in this page are:

- Visual password strength gauge (see description below)
- Ability to force user to change password at first login
- Ability to force user to change password at configurable intervals (@ Account level)

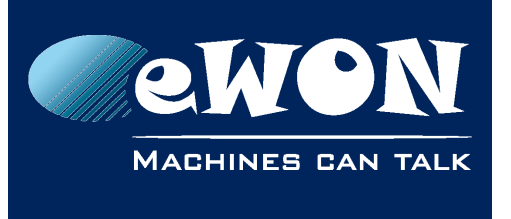

- Ability to make the name of the connected user public. This option, if checked, will make the user name visible to other logged users of the account in the "connected user" column of the eWON list.
- Ability for the user to change his own password

#### - Password strength gauge -

When entering your new password, a password strength gauge helps you to rate the password you intend to use. The gauge is presented under the form of a bar-graph of which the respective bars are progressively getting colored as you type. The closer to the highest bar, becoming green then, the safer your password is. This indicator is not linked with the password strength enforcement policy described in § 3 Password Policy.

#### Click Next

The following page appears (New User wizard page 2):

| 🛋 New User      | ×                    |
|-----------------|----------------------|
| Building        | White House          |
| Production area | Washington           |
| Room            | Oval Office          |
|                 |                      |
|                 |                      |
|                 |                      |
|                 |                      |
|                 |                      |
|                 |                      |
|                 |                      |
|                 |                      |
|                 |                      |
|                 | < Back Next > Cancel |

These custom fields are optional, click Next

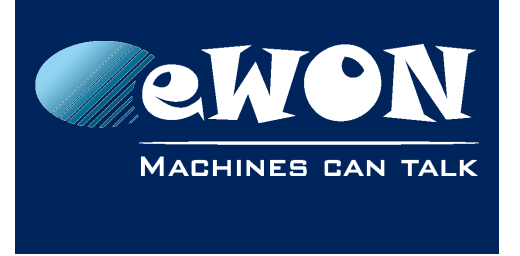

×

| 🚨 New User            |                                            |        |
|-----------------------|--------------------------------------------|--------|
| User belongs to Group |                                            | Add    |
|                       | Select a group. 🛛 🗙                        | Remove |
|                       | Administrators<br>Maintenance<br>Operators |        |

Supervisors Users

OK

The following page appears (New User wizard page 3):

🚯 The user must belong to one group

Here you can select the groups (and attached roles) you want the new user to be assigned. Repeat if you want the new user to be assigned to another group.

Cancel

< Back

Create

Cancel

#### Click Create.

The new user appears in the **Users** list:

| 2       |       |              |              |             | Tom Sawyer [TSR] MyTalk2M   | Account <u>Loqout</u> | English 🔻 김     |
|---------|-------|--------------|--------------|-------------|-----------------------------|-----------------------|-----------------|
| eWONs   | Users |              |              |             |                             |                       |                 |
|         | 🛨 Add | Properties   | 🟥 Logs 💽     | Refresh     |                             |                       |                 |
|         | Name  | Full name    | Email        | Description | Group(s)                    | Room                  | Production area |
| Users   | admin |              | gor@ewon.biz |             | Administrators, Users       |                       |                 |
|         | jcn   |              | jcn@ewon.biz |             | Administrators              |                       |                 |
|         | JFK   | John Kennedy | pbt@ewon.biz | In Memoriam | Administrators              |                       |                 |
| Pools   | jsh   | John Smith   | jcn@ewon.biz |             | Administrators              |                       |                 |
|         | TSR   | Tom Sawyer   | pbt@ewon.biz |             | Administrators, Maintenance |                       |                 |
|         |       |              |              |             |                             |                       |                 |
| Groups  |       |              |              |             |                             |                       |                 |
| Account |       |              |              |             |                             |                       |                 |

You can modify an existing user's permissions from the **Edit User Permissions** popup. The path is

```
Users > Properties > Permissions and Groups > Modify...
```

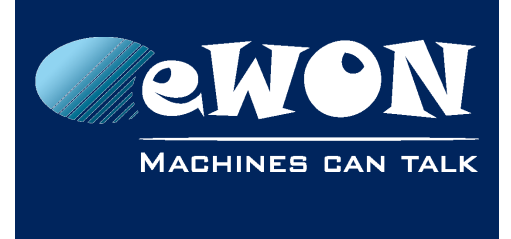

The following popup appears:

| 🛋 Edit User permissions                                            |           |
|--------------------------------------------------------------------|-----------|
| Name is public     May edit own properties     May change password |           |
| User belongs to group<br>Administrators<br>Maintenance             | Add       |
|                                                                    | OK Cancel |

For the meaning of the options, you can refer to the explanations given for the new user creation here above.

### **Disable and Delete User**

An admin user can *temporarily* block the access of a user having an existing profile and password without deleting it (during a planned leave, a job rotation, etc.). The path to do this is:

```
Users > Select user from list > Properties > Disable
```

The user properties background becomes dark gray to show that this user is currently disabled. To re-enable this user, simply repeat the process clicking on **Enable**.

| 🗳 eCato | her - (4.0.0 build 12826)                    |  |  |  |
|---------|----------------------------------------------|--|--|--|
| e       |                                              |  |  |  |
| oWONE   | User Properties: Paul Delvaux [Paul]         |  |  |  |
|         | Back to users 🤽 Duplicate 📷 Delete 🧭 Disable |  |  |  |
| Users   | Paul Delvaux [Paul]                          |  |  |  |
| E       | One of our famous belgian painters           |  |  |  |
|         | Email: stsiege@rome.com Mobile:0474263200    |  |  |  |
| Account | Title: Mr                                    |  |  |  |
|         | Department: Modern Art                       |  |  |  |
|         | Handy #: 0474263200                          |  |  |  |
|         | Modify User Identity Modify Password         |  |  |  |
|         | VPN                                          |  |  |  |
|         | This user has no tunnel established.         |  |  |  |

If the admin user wants to *permanently* block the access of a user, he clicks on **Delete**.

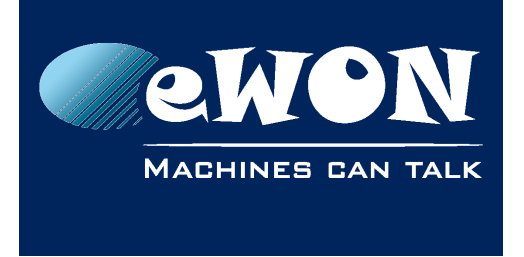

# 6. eWON Access Control

With a Talk2M Pro account, the fact a given user has the permission to access an eWON or not is not managed at the **eWON** level, nor is it at the **User** level.

It is managed indirectly by the **Group(s)** to which that given user belongs to, Group(s) that have or not **Roles** (permissions) on given eWON Pools. Please refer to document [R1] for more information on **Groups**, **Pools** and **Roles**.

This type of configurable protection offers an additional security-layer to the user permission management at the eWON level itself.

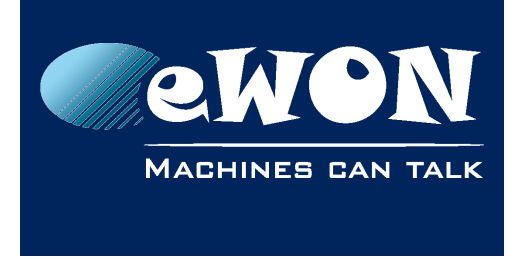

# 7. Advanced Firewall Features

### LAN Level Access Control

In order to protect the LAN network (machine network) you need to define the LAN addresses that need to be accessible.

The path to LAN-device creation is:

```
eWONs > select eWON from list > Properties > LAN & Firewall > Configure LAN devices & Firewall...
```

#### The Devices & Firewalling page opens

| 🛋 Devices & Firewall                                                                                                    |                                                          |                                         |                 | ×                                                 |
|----------------------------------------------------------------------------------------------------|----------------------------------------------------------|-----------------------------------------|-----------------|---------------------------------------------------|
| Constraint Shop Printing<br>Constraint Shop Printing<br>Constraint Shop Pr | shop eWON<br>: All gateways/proxies defi<br>ay<br>ateway | ned in eWON can be used by              | connected users | Add LAN device<br>Add gateway<br>Retrieve Gateway |
| LAN: 192.16<br>WARNING.<br>Add LAN de                                                                                                    | 8.120.204/24<br>: All devices on the network<br>evice    | k are reachable by connected            | t users.        | Remove Properties                                 |
| Firewall:<br>Standard<br>Standard: Talk2M                                                                                                    | High<br>1 users connected to this e                      | Enforced<br>WON may connect all device: | Ultra           |                                                   |
| whether declared I                                                                                                    | hereabove or not.                                        |                                         |                 | OK Cancel                                         |

Click on Add LAN device... (link or button)

The LAN Device page opens.

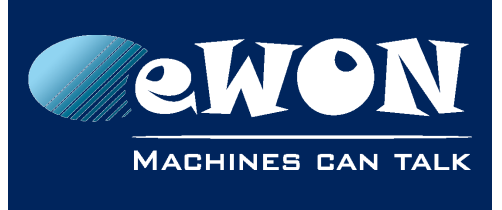

#### Chapter 7 Advanced Firewall Features

| 🛋 LAN Device      |                                       |                                                                                |        |
|-------------------|---------------------------------------|--------------------------------------------------------------------------------|--------|
| eWON: Print Shop  |                                       |                                                                                |        |
| Name:             | PLC Offset                            | ]                                                                              | ОК     |
| IP:               | 192.168.120.254                       | May include subnet.<br>eg: 192.168.120.204/24 or 192.168.120.204/255.255.255.0 | Cancel |
| Description:      | PLC of the offset printer contro      | l cabinet                                                                      |        |
| Port:             | O All Ports (including ping)          |                                                                                |        |
|                   | 💿 Specific Port: 🛛 HTTP 🛛 👻           | ]                                                                              |        |
|                   |                                       |                                                                                |        |
|                   |                                       |                                                                                |        |
| Visible in M2Web. |                                       |                                                                                |        |
| Permissions:      | 🔘 Same as eWON: Administra            | tors                                                                           |        |
|                   | $\odot$ Visible by the following user | groups:                                                                        |        |
|                   | Administrators                        |                                                                                |        |
|                   |                                       |                                                                                |        |
|                   |                                       |                                                                                |        |
|                   | Add Remove                            |                                                                                |        |
|                   |                                       |                                                                                |        |
|                   |                                       |                                                                                |        |

In this page you give a name to your LAN device, specify its IP address, give it a description (optional), select if all ports are open or only protocol-specific ports, whether you allow the device to be visible on M2Web (see description next page).

In the **Permissions** area you can define which user group(s) is/are allowed to connect to the device. Click **OK** when you are ready.

After this, the **Firewall** slider is automatically shifting to position **High** while this is the position required to activate the firewall protection at the LAN side.

You can also define whether this particular LAN dependency will be **Visible in M2Web** or not.

<u>M2Web</u> is the secure **mobile** web access using the Talk2M infrastructure. When the option is checked, the corresponding LAN device appears in the dependency list below the eWON.

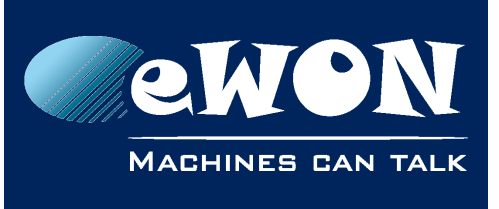

## Chapter 7 Advanced Firewall Features

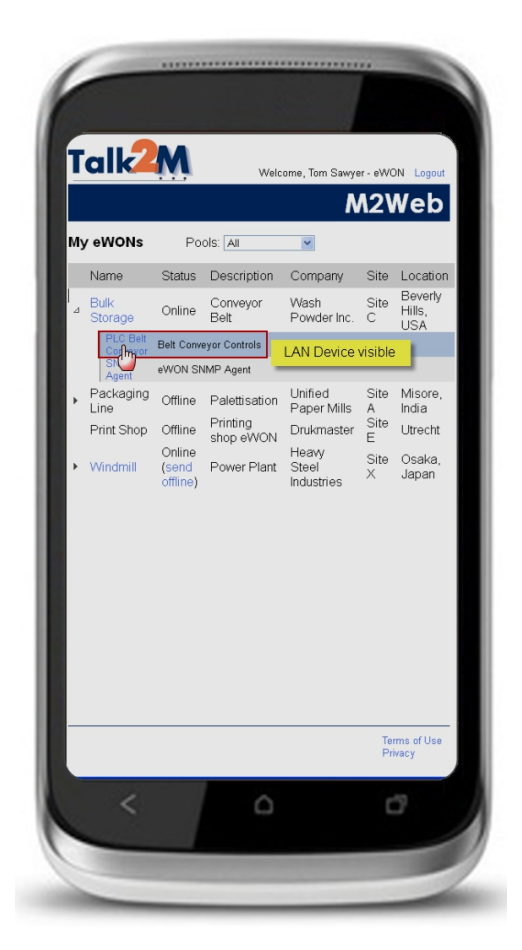

| İ  | ant                                         |                                                   |                                             | Welco                 | me, Tom Sawye                                                                     | r - eW0                             |                                                |
|----|---------------------------------------------|---------------------------------------------------|---------------------------------------------|-----------------------|-----------------------------------------------------------------------------------|-------------------------------------|------------------------------------------------|
| Му | / eWONs                                     | Po                                                | ols: All                                    |                       | *                                                                                 |                                     |                                                |
|    | Name                                        | Status                                            | Descript                                    | tion                  | Company                                                                           | Site                                | Location                                       |
| ⊿  | Bulk<br>Storage                             | Online                                            | Conveyo<br>Belt                             | or                    | Wash<br>Powder Inc.                                                               | Site<br>C                           | Beverly<br>Hills,                              |
|    | SNMP<br>Agent el                            | WON SNM                                           | P Agent                                     | LAN                   | Device no l                                                                       | onger                               | visible                                        |
| •  | Packaging<br>Line<br>Print Shop<br>Windmill | Offline<br>Offline<br>(send<br>offline)<br>omine) | Palettisa<br>Printing<br>shop eV<br>Power F | ation<br>VON<br>Plant | Unined<br>Paper Mille<br>Drukmaster<br>Heavy<br>Steel<br>Industries<br>Industries | Site<br>A<br>Site<br>E<br>Site<br>X | Misore,<br>India<br>Utrecht<br>Osaka,<br>Japan |
|    | <                                           |                                                   |                                             |                       |                                                                                   | Te<br>Pr                            | rms of Use<br>ivacy                            |

The new LAN device appears with a closed padlock under the structure of the relevant eWON:

| 🖆 Devices & Firewal                                                    | ll .                                                                                                    |                                                                   |             |                                                   |
|------------------------------------------------------------------------|----------------------------------------------------------------------------------------------------|-------------------------------------------------------------------|-------------|---------------------------------------------------|
| C Print Shop Print                                                     | ing shop eWON<br>:<br>WG: All gateways/proxies :<br>:eway<br>e Gateway                                                               | defined in eWON can be used by conne                              | ected users | Add LAN device<br>Add gateway<br>Retrieve Gateway |
| Firewall:                                                              | listed devices are reachat<br>192.168.120.254:HTTI                                                                                   | ole by connected users.<br>P PLC of the offset printer control ce | binet       | Remove Properties                                 |
| Standard                                                               | High                                                                                                    | Enforced                                                          | Ultra       |                                                   |
| High: Access to<br>Only defined de<br>WARNING: Acc<br>is granted to ev | <ul> <li>LAN devices is filtered,<br/>wices will be reachable by<br/>ess to all transparent gate<br/>very connected user.</li> </ul> | connected users.<br>aways, proxies and services defined in        | the eWON    |                                                   |
|                                                                        |                                                                                                    |                                                                   |             | OK Cancel                                         |

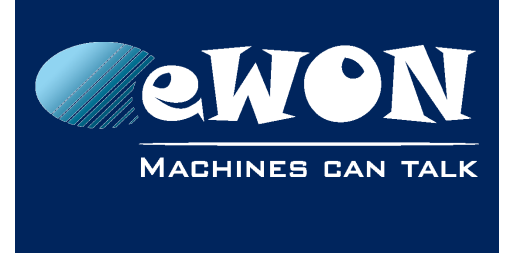

The properties of the LAN device can be edited afterward by clicking **Properties**.

### **Gateway Level Access Control**

In order to protect the Gateway(s) you need to define the gateway(s) that need to be protected. As for the LAN network, we first need to create the relevant gateway(s).

The path to Gateway creation is the same as for LAN devices:

```
eWONs > select eWON from list > Properties > LAN & Firewall > Configure LAN devices...
```

The Devices & Firewall page opens.

Click on Add gateway... (link or button).

The LAN Device page opens:

| 🙇 Gateway    | /                                     | X      |  |  |
|--------------|---------------------------------------|--------|--|--|
| eWON: Prin   | t Shop                                |        |  |  |
| Gateway:     | ModBus 💌                              | ОК     |  |  |
| Description: | ModBus<br>MPI / Profibus / PPI<br>DF1 | Cancel |  |  |
| Permissions: | Fins Hostlink                         |        |  |  |
|              | VCOM                                  |        |  |  |
|              | Proxy                                 |        |  |  |
|              | Other                                 |        |  |  |
|              |                                       |        |  |  |
|              | Add Remove                            |        |  |  |

Select the relevant Gateway from the drop down list.

| 🛋 Gateway    |                                                                     |        |
|--------------|---------------------------------------------------------------------|--------|
| eWON: Print  | Shop                                                                |        |
| Gateway:     | MPI / Profibus / PPI 🗸 🗸 🗸 🗸 🗸                                      |        |
| t            | oort: 102 Customize                                                 | Cancel |
| Description: | Gateway to MPI port                                                 |        |
| Permissions: | Same as eWON: Administrators Restrict to the following user groups: |        |
|              | Administrators                                                      |        |
| ,            | Add Remove                                                          |        |

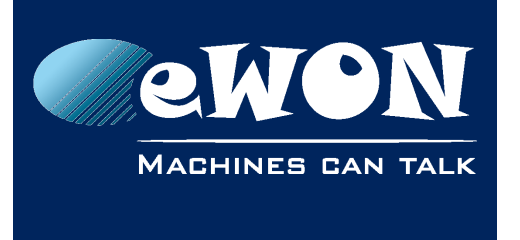

Depending on the selected gateway, a **Customize** link may allow you to configure another port # than the default one. In the example above, the default MPI port is 102 but you can configure whatever port you want.

If your gateway is a proxy, the interface is slightly different:

| 🛋 Gateway                                   |        |
|---------------------------------------------|--------|
| eWON: Print Shop                            |        |
| Gateway: Proxy 💌                            | ОК     |
| port: TCP 🔽 999                             | Cancel |
| 🔽 Visible in M2Web.                         |        |
| Description: Gateway to LAN Device          |        |
| Permissions: 🔘 Same as eWON: Administrators |        |
| Restrict to the following user groups:      |        |
| Administrators                              |        |
|                                             |        |
|                                             |        |
| Add Remove                                  |        |
|                                             |        |

You can select the port to be UDP or TCP. Also whether it may be visible on M2Web. For each gateway configured, the user group permissions can be set at **Same as eWON** or **Restrict to the following user groups.** Click **Add** if you want to add group(s). Groups first have to be created & configured. Please refer to document [R1] for more information on **Groups**, **Pools** and **Roles**.

After this, the **Firewall** slider is automatically shifting to position **Enforced** while this is the position required to extend the firewall protection to gateway(s). The new gateway appears with a closed padlock under the structure of the relevant eWON.

# Service Level Access Control

In order to control the access at the **Services** level, you need to define to which services(s) the ports can be opened.

The path to the selection of services to open creation is the same as to create LAN devices:

eWONs > select eWON from list > Properties > LAN & Firewall > Configure LAN devices...

Push the *Firewall* slider to *Ultra* (1) in order to have the *Edit services* button shown.

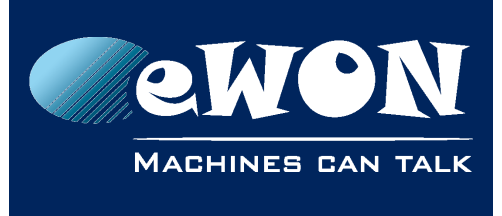

# Chapter 7

Advanced Firewall Features

| 🚨 Devices & Firewall                                                  |                                                                                                    | ×                |
|-----------------------------------------------------------------------|----------------------------------------------------------------------------------------------------|------------------|
|                                                                       | 🛋 eWON Services 🛛 🔀                                                                                                    |                  |
| Services: FTP                                                         | HTTP Server port:80 visible in M2Web Edit                                                                                          | Add LAN device   |
| 🔒 Gateway: Tho.<br>Add gateway                                        | ▼ FTP Server port:21,20,5120 Edit 3                                                                                                | Retrieve Gateway |
| <u>Retrieve Gat</u>                                                   | SNMP Agent port:U161,U162 Edit                                                                                                    | Edit services(2) |
| LAN: Only listed                                                      | Secondary HTTP Server port:81 visible in M2Web Edit                                                                                |                  |
|                                                                       | Get values configured in eWON                                                                                                    | Remove           |
|                                                                       | OK Cancel                                                                                                    | Properties       |
|                                                                       |                                                                                                    |                  |
| Firewall:                                                             |                                                                                                    |                  |
| r                                                                     |                                                                                                    | 1                |
| Standard                                                              | High Enforced Ultr                                                                                                    |                  |
| <b>Ultra:</b> Access to LAN<br>the firewall.<br>Only defined devices, | devices, Gateway and <b>essentials eWON services</b> is controlled t<br>gateway and services will be reachable by connected users. | у                |
|                                                                       |                                                                                                    | OK Cancel        |

Click **Edit services...** (2), the eWON services popup appears (3):

In this window you can open single or multiple ports specifically for this service.

The available services include:

- Primary HTTP server
- FTP server
- SNMP agent
- Secondary HTTP server

#### - Important note -

The specific values that have been configured in the eWON can be retrieved by clicking on the **Get values configured in eWON...** button. However to do this, your eWON must be online and you must have appropriate login credentials for the eWON itself.

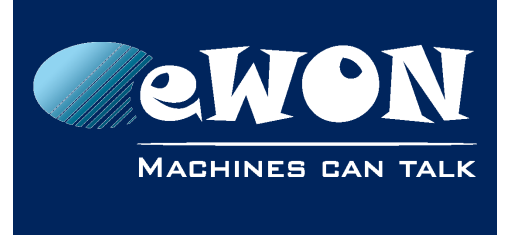

# Revision

### **Revision History**

| Revision Level | Date       | Description                     |
|----------------|------------|---------------------------------|
| 1.0            | 09/12/2013 | Initial version                 |
| 1.1            | 25/02/2015 | Two-factor authentication added |

#### Document build number: 34

#### Note concerning the warranty and the rights of ownership:

The information contained in this document is subject to modification without notice. Check http://wiki.ewon.biz for the latest documents releases.

The vendor and the authors of this manual are not liable for the errors it may contain, nor for their eventual consequences.

No liability or warranty, explicit or implicit, is made concerning the quality, the accuracy and the correctness of the information contained in this document. In no case the manufacturer's responsibility could be called for direct, indirect, accidental or other damage occurring from any defect of the product of errors coming from this document.

The product names are mentioned in this manual for information purposes only. The trade marks and the product names or marks contained in this document are the property of their respective owners.

This document contains materials protected by the International Copyright Laws. All reproduction rights are reserved. No part of this handbook can be reproduced, transmitted or copied in any way without written consent from the manufacturer and/or the authors of this handbook.

eWON sa, Member of ACT'L Group